## **HOW TO UPDATE YOUR ADDRESS**

Employees can now update their residential and mailing address through PeopleSoft Self Service.

Log in to the PeopleSoft portal via the District website. Click on the **<u>EMPLOYEES</u>** link in the top menu bar. In the EMPLOYEES menu on the left, click on **<u>MYSDCCD PORTAL</u>**. Log in using your your User ID and Password.

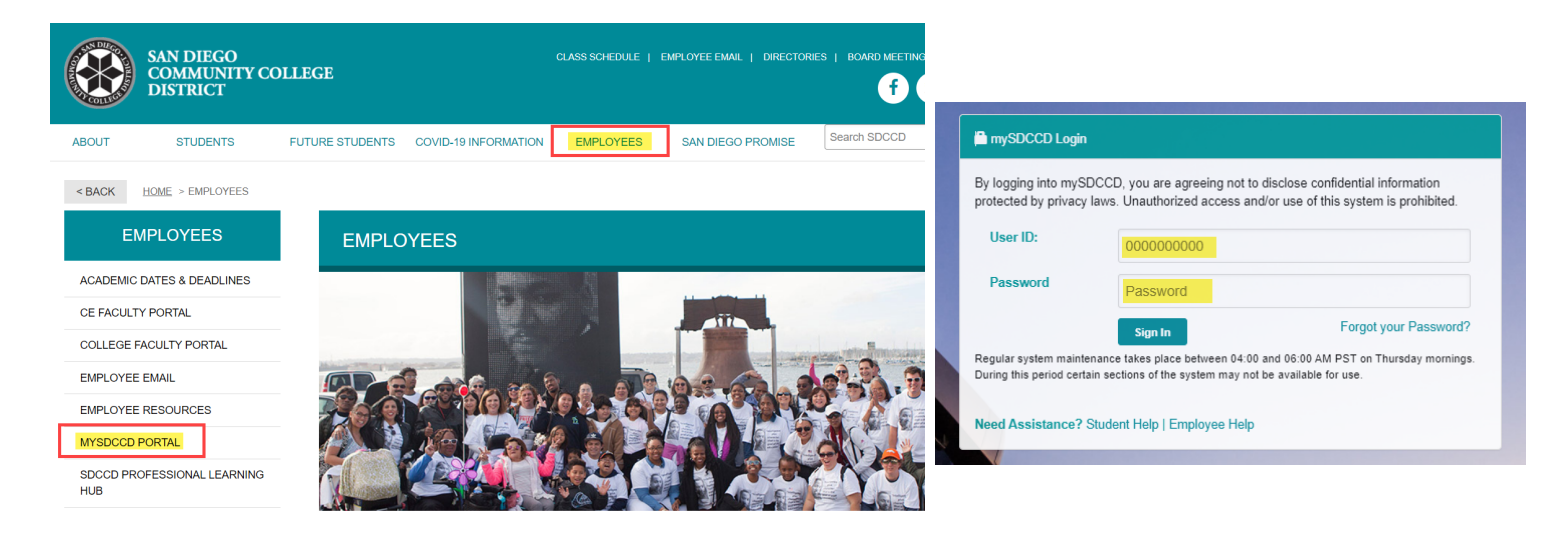

Click on **Employee Dashboard** to access Self Service tiles. Select **My Personal Info** from the Employee Dashboard, then click on the Addresses tile.

| Welcome to mySDCCD | Employee Dashboard                                     | Payroll                   |
|--------------------|--------------------------------------------------------|---------------------------|
|                    | ♦ My Pay                                               | Addresses                 |
|                    | <sup>™</sup> <sup>™</sup> <sub>△</sub> Benefit Details |                           |
|                    | 👫 My Time                                              |                           |
| Employee Dashboard | Sy My Personal Info                                    | Updated <b>01/02/2020</b> |

Select "Home Address" for changes to residential address. Use "Mailing Address" <u>IF</u> different from your home address. Update the fields and select "Change As of" date, then click save. NOTE: Paychecks are always mailed to Home Address however, W2's are always mailed to Mailing address IF different from home address.

| Personal Details           | Personal Detai      | ls      | <u>ن</u> ۵ |
|----------------------------|---------------------|---------|------------|
| Human Resources Technician |                     |         |            |
| Addresses                  | Home Address        |         |            |
| Contact Details            | San Diego, CA 92114 | Current | >          |
| A Marital Status           | San Diego           |         |            |
| Name                       | Mailing Address     |         |            |
| Central Emergency Contacts | San Diego, CA 92114 | Current | 、<br>、     |
| Additional Information     | San Diego           | ounon   | ,          |
| と Disability               |                     |         |            |
| Veteran Status             |                     |         |            |
|                            |                     |         |            |

| Employee Instruction                                      |                                                                   |  |
|-----------------------------------------------------------|-------------------------------------------------------------------|--|
| To save United States addresses at least one of the follo | lowing fields must get populated: Address 1, Address 2, Address 3 |  |
| Change As Of                                              | 11/11/2021                                                        |  |
| "Country                                                  | United States Q                                                   |  |
| Address 1                                                 |                                                                   |  |
| Address 2                                                 |                                                                   |  |
| Address 3                                                 |                                                                   |  |
| City                                                      | San Diego                                                         |  |
| State                                                     | California Q                                                      |  |
| ZIP Code                                                  | 92114                                                             |  |
| County                                                    | San Diego                                                         |  |
|                                                           |                                                                   |  |

PAYROLL